## **Vortex shedding calculation according to EN13445 Clause** 22.10

It is possible to calculate the effect of the vortex shedding on the column according to clause 22.10 of EN13445.

Online version: https://nextgen.sant-ambrogio.it/KB992882 Latest update: 15 nov 2023

It is possible to calculate the effect of the vortex shedding on the column according to Clause 22.10 of EN13445-3. In NextGen, for vertical items, the user can find the properties related to vortex shedding under the "Wind" tab of the "Item properties" window. **The structural analysis must be abilitated in order for the user to be able to perform the vortex shedding calculations.** 

| Item Properties                                                                          | ×                              |
|------------------------------------------------------------------------------------------|--------------------------------|
| Vessel 📳 Operating conditions                                                            | $\longleftrightarrow \forall$  |
| Wind profile calculation method                                                          | Eurocode 1 EN1991-1-4:2005 V   |
| Perform vortex shedding screening                                                        |                                |
| Perform vortex shedding calculation (if required)                                        |                                |
| Averaged outside diameter of the upper third of the column including insulation          | 1/3 1689,16620 🗼 mm 💼          |
| Equivalent mass per unit length over the upper third of the height of the column         | me 613 🗘 kg/m 🔒                |
| Terrain category                                                                         |                                |
| Fundamental value of the basic wind velocity                                             | vb,0 30 🔹 m/s                  |
| Air density                                                                              | p 1,25 💺 kg/m³                 |
| Directional factor                                                                       | c dir 1                        |
| Seasonal factor c s                                                                      | ison 1                         |
| Orography factor                                                                         | co 1                           |
| Turbulence factor                                                                        | ki 1 🗘                         |
| External pressure coefficient                                                            | cpe 1                          |
| Roughness length                                                                         | z0 0,01 🗘 m 🍙                  |
| Minimum height                                                                           | zmin 1 💼 m 🍙                   |
| National Annex                                                                           | Generic V <>                   |
| Altitude                                                                                 | A 0 🗣 mm                       |
| Exposure factor                                                                          | ce 0 🗘 🖨                       |
|                                                                                          |                                |
| 🚰 General 🛱 Geometry 💆 Tests 🌒 Location 📐 Wind 🌄 Seism 👯 Loads 🏗 Lifting 🎋 Fatigue 🚺 Lin | ng 🛃 Reporting 🔑 Options 🔹 🕨 荣 |
|                                                                                          | Update 🧐 Cancel                |

"Wind" tab of the "Item Properties" window

Clause 22.10.2 describes a screening procedure necessary for determining whether the vortex shedding calculation is requested. The user can activate this calculation by clicking on "Perform vortex shedding screening". This procedure is performed for every load combination in which wind is present.

Clause 22.10.3 and clause 22.10.4 describe the calculation procedure necessary for determining the shear force and the bending moment generated by the vortex shedding at a given height. The user can activate this calculation by clicking on "Perform vortex shedding calculation (if required)". This calculation will be performed only for load combinations where this procedure is necessary, i.e where the screening procedure determined that the vortex shedding calculation is necessary.

The "averaged outside diameter of the upper third of the column including insulation" and the "equivalent mass per unit length over the upper third of the height of the column" are automatically calculated by the sofware for all load combinations and are used both on the screening procedure and on the calculation procedure. The user can overwrite these values on an item level (i.e. for all load combinations) by clicking on the padlock icon.

The final output of both procedures will be printed on the report as subsections of the "Wind Profile

```
calculation".
    _____
Wind profile calculation
    --- Wind profile
    · Vortex shedding screening
          --- Condition a)
         --- Condition b)
          - Condition c)
          Condition d)
         ----- Validation results
    ··· Vortex shedding calculation
          -- LC1
          - LC2
          --- LC3
          LC4
         .... LC5
```

## Report structure

From the "Validation results" table in the "Vortex shedding screening" section the user can see for which load combinations a calculation is necessary:

## Validation results

| Load combination | Validation result                                                                                         |
|------------------|----------------------------------------------------------------------------------------------------|
| LC1              | None of the conditions were satisfied, the effect of vortex shedding on the column should be investigated |
| LC2              | None of the conditions were satisfied, the effect of vortex shedding on the column should be investigated |
| LC3              | None of the conditions were satisfied, the effect of vortex shedding on the column should be investigated |
| LC4              | None of the conditions were satisfied, the effect of vortex shedding on the column should be investigated |
| LC5              | None of the conditions were satisfied, the effect of vortex shedding on the column should be investigated |
| LC9              | At least one condition was satisfied, the effect of vortex shedding need not be investigated              |

## Screening validation results

The user can see the calculation performed for load combinations where the screening procedure determined the calculation is necessary under "Vortex shedding calculation". For instance, for load combination LC2:

| LC2                                                                                                    |               |                                                                 |                                   |          |              |  |
|----------------------------------------------------------------------------------------------------|---------------|-----------------------------------------------------------------|-----------------------------------|----------|--------------|--|
| Structural damping expressed by the logarithmic decrement                                                                                                    |               | δs                                                              | =                                 | 0.04000  |              |  |
| Scruton number $Sc = \frac{2 \cdot \delta_s \cdot n}{\rho \cdot D^2}$                                                                                                    |               | $Sc = \frac{2 \cdot \delta_s \cdot m_e}{\rho \cdot D_{e1/2}^2}$ | =                                 | 13.74978 |              |  |
| Kinematic viscosity of the air                                                                                                    |               |                                                                 | v                                 | =        | 15·10⁻⁵ m²/s |  |
| Reynolds number                                                                                                    |               |                                                                 | $Re = \frac{b \cdot V_{erit}}{v}$ | =        | 215776.95755 |  |
| Basic value of lateral force coefficient                                                                                                    |               |                                                                 | Clat,0 = f(Re)                    | =        | 0.70000      |  |
| Lateral force coefficient Clat = Clat,0                                                                                                    |               |                                                                 | =                                 | 0.70000  |              |  |
| $\lambda = \frac{h}{D_{abb}} =$                                                                                                    |               |                                                                 |                                   |          | 61.45221     |  |
| Lj/b(iterative calculation) =                                                                                                    |               |                                                                 |                                   |          | 6.00000      |  |
| Correlation length factor $K_{w} = 3 \cdot \frac{L_{j}b/}{\lambda} \cdot \left[1 - \frac{L_{j}b/}{\lambda} + \frac{1}{3} \cdot \left(\frac{L_{j}b}{\lambda}\right)^{2}\right] = 0.26524$ |               |                                                                 |                                   |          |              |  |
| Largest displacement on top of the column caused by vortex shedding $Y_{F,max} = \frac{1}{St^2} \cdot \frac{1}{Sc} \cdot K \cdot K_w \cdot C_{lat} \cdot D_{cl/3} = 91.52 \text{ mm}$    |               |                                                                 |                                   |          |              |  |
| Inertia force per unit length $F_0 = m_e (2 \cdot \pi \cdot n_1)^2 \cdot y_{F,max} = 0.09 \text{ N/mm}$                                                                                  |               |                                                                 |                                   |          |              |  |
| Bending moment at the base $M_B = \frac{1}{4} \cdot F_0 \cdot h^2 = 248739.2 \text{N·m}$                                                                                                 |               |                                                                 |                                   |          |              |  |
| Component                                                                                                    | Elevation     | Shear force                                                     | Bending moment                    |          |              |  |
| Skirt #1                                                                                                    | 0 mm          | 3 1 95 N                                                        | 248 739.2 N·m                     |          |              |  |
| Ellipsoidal head #1 copy #1                                                                                                    | 635.00 mm     | 3 1 95 N                                                        | 246 710.4 N·m                     |          |              |  |
| Cylindrical shell #1                                                                                                    | 1 065.00 mm   | 3 1 95 N                                                        | 245 336.5 N·m                     |          |              |  |
| Conical shell #1                                                                                                    | 101 065.00 mm | 246 N                                                           | 340.1 N·m                         |          |              |  |
| Cylindrical shell #2                                                                                                    | 101 498.00 mm | 208 N                                                           | 241.7 N·m                         |          |              |  |
| Ellipsoidal head #2                                                                                                    | 103 498.00 mm | 28 N                                                            | 4.3 N∙m                           |          |              |  |
| The elevation is referred to the lowest point of the component                                                                                                    |               |                                                                 |                                   |          |              |  |

Vortex shedding calculation for load combination "LC2"

The final result of the calculation is a table containing shear force and bending moment values generated

by the vortex shedding at the lowest point of each component. The user can use these values to perform the fatigue analysis requested by Clause 22.10.5 (according to Clause 18).